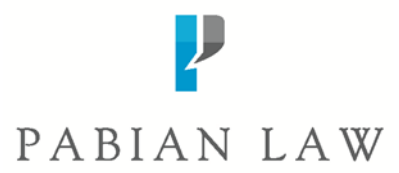

## Pabian BOOM! for In-Country H-2B Workers

Link: https://pabianboom.com/

Go to: Click Here if you are in 'In-Country Worker'

User ID: email address given to your employer/filing company

Password: Provided by your employer/filing company

You can also email: <u>boomsupport@pabianlaw.com</u>; for any questions or issues logging in.

Once you login to Boom! you will come to this page:

## Welcome Ariel Mermaid

|                            | Upload a Document   |  |  |  |  |  |  |  |  |  |
|----------------------------|---------------------|--|--|--|--|--|--|--|--|--|
| Client:                    | Walt Disney World 🗸 |  |  |  |  |  |  |  |  |  |
| Season:                    | 2022-Summer 💙       |  |  |  |  |  |  |  |  |  |
| Position:                  | Princess 🗸          |  |  |  |  |  |  |  |  |  |
| Worker:                    | Mermaid, Ariel 🐱    |  |  |  |  |  |  |  |  |  |
| Document Type:             | SELECT 🗸            |  |  |  |  |  |  |  |  |  |
| Choose File No file chosen |                     |  |  |  |  |  |  |  |  |  |
| Upload                     |                     |  |  |  |  |  |  |  |  |  |

TT A NT T A 107"

- 1. Check that your name under Worker and Position, is correct
- 2. Select your Document Type
  - a. **Please note:** you can select 'miscellaneous' for all documents if you are unsure where they should be uploaded.
  - b. You can only upload one document at a time

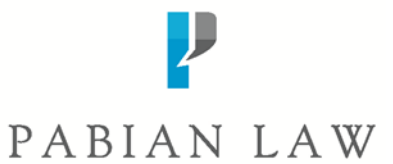

- c. Select 'Chose File'
- d. Select your document from your computer
- e. Once your document is loaded next to the 'Chose File' box:

## Welcome Chef One

| Passport | Experience        | Resume        | Current Visa/<br>I-797 |           | Past<br>Visa | Most Recent<br>Entry Visa | Pay Stubs                                                                                       | I-94/<br>Travel History     | Travel History |  |  |
|----------|-------------------|---------------|------------------------|-----------|--------------|---------------------------|-------------------------------------------------------------------------------------------------|-----------------------------|----------------|--|--|
| Uploaded | Uploaded          | Uploaded      | i Uplo                 | aded      | Vploaded     | X<br>Missing              | X<br>Missing                                                                                    | X<br>Missing                | ×<br>Missing   |  |  |
|          | Upload a Document |               |                        |           |              |                           |                                                                                                 | Documents You Have Uploaded |                |  |  |
|          |                   | Client: Ta    | iylors Test File 🗸     |           |              |                           | * denotes that the document has not yet been approved<br>There are no documents for this season |                             |                |  |  |
|          |                   | Season: 20    | bef ✓                  |           |              |                           |                                                                                                 |                             |                |  |  |
|          |                   | Worker: 0     | ne, Chef               | ~         |              |                           |                                                                                                 |                             |                |  |  |
|          | Docu              | iment Type: M | liscellaneous          | ~         |              |                           |                                                                                                 |                             |                |  |  |
|          |                   | _             |                        |           |              |                           |                                                                                                 |                             |                |  |  |
|          |                   | Cho           | ose File Prop Pas      | sport.pdf |              |                           |                                                                                                 |                             |                |  |  |
|          |                   |               | U                      | pload     |              |                           |                                                                                                 |                             |                |  |  |

- f. Click, 'Upload'
- g. Continue with all necessary documents

Your employer and our legal team will review your documents and let you know if anything else is needed- thank you and happy uploading!